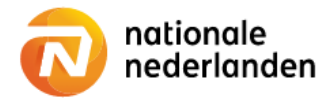

## Mijn NN Zakelijk

## Werknemer uit dienst melden

Via het werkgeversportaal Mijn NN Zakelijk meld je snel één of meerdere werknemers uit dienst.

Eén werknemer uit dienst melden

 $\checkmark$  Log in op Mijn NN Zakelijk en kies in de navigatiebalk voor Werknemers.

| nationale<br>nederlanden      | Home W | erknemers | Verzekeringen | Financieel         |                   |   |
|-------------------------------|--------|-----------|---------------|--------------------|-------------------|---|
| Mijn NN Zakelijk / Werknemers |        |           |               |                    |                   |   |
| Zoek op naam of personeels    | nummer |           |               |                    |                   | ٩ |
| Naam 🔺                        |        | Geboo     | rtedatum 🔺    | Personeelsnummer 🔺 | Jaarlijkse premie |   |
| Alexander, W.                 |        | 31-12-    | -1965         |                    | € 12.937,44       | > |

✓ Selecteer de werknemer waar je de wijziging voor door wil voeren.

| nationale<br>nederlanden          | Home     | Werknemers  | Verzekeringen            | Financieel   |    |                                      | 8 |
|-----------------------------------|----------|-------------|--------------------------|--------------|----|--------------------------------------|---|
|                                   |          |             |                          |              |    |                                      |   |
| <ul> <li>ANW werkgever</li> </ul> |          |             |                          |              |    |                                      |   |
| Mijn NN Zakelijk / Werknemers     | / Werkne | mergegevens |                          |              |    |                                      |   |
| De heer W. Ale                    | xand     | ler         |                          |              | Ac | ties                                 |   |
| D (DOI)                           |          |             |                          |              | >  | Salaris/parttime percentage wijzigen |   |
| Geboortedatum                     |          |             | 449128908<br>31-12-1965  |              | >  | Personeelsnummer wijzigen            |   |
| Datum in dienst<br>Werknemergroep |          |             | 01-07-2021<br>Werknemers | muv directie | >  | Uit dienst melden                    |   |
|                                   |          |             |                          |              | >  | Partner aanmelden                    |   |
|                                   |          |             |                          |              | >  | Aanmelden Anw-hiaatpensioen          |   |
|                                   |          |             |                          |              | >  | Werknemersgroep wijzigen             |   |

 $\checkmark$  Kies in Acties voor de optie Uit dienst melden.

 $\checkmark$  Je vult de datum uit dienst in. Dit de eerste dag dat de werknemer niet meer in dienst is.

✓ Klik op Mutatie verwerken.

| le wilt de heer W. Alexande<br>de eerste dag dat de werkn | r afmelden voor de regelingen. Vul hieronder de d<br>emer niet meer in dienst is. | atum uit dienst in. Dit is de datum va |
|-----------------------------------------------------------|-----------------------------------------------------------------------------------|----------------------------------------|
| Datum uit dienst                                          | Dag maand jaar                                                                    |                                        |
|                                                           |                                                                                   |                                        |
|                                                           |                                                                                   | Mutatie verwerken                      |
|                                                           |                                                                                   | Mutatie verwerken                      |
| e krijgt direct de meldii                                 | ng dat de wijziging is ontvangen.                                                 | Mutatie verwerken                      |

geen nadere melding bij een succesvolle verwerking van deze wijziging. Is de wijziging verwerkt dan

Sluiten

## Meerdere werknemers uit dienst melden

 $\checkmark$  Log in op Mijn NN Zakelijk en kies in de navigatiebalk voor Werknemers.

zie je de werknemer niet langer meer in het werknemer overzicht staan.

 $\checkmark$  Kies in Acties voor de optie Meerdere werknemers uit dienst melden.

| nationale<br>nederlanden Home                                     | Werknemers Verzekeringen | Financieel         |                   |   | 8                                                                                                    |
|-------------------------------------------------------------------|--------------------------|--------------------|-------------------|---|----------------------------------------------------------------------------------------------------|
| Mijn NN Zakelijk / Werknemers<br>Zoek op naam of personeelsnummer |                          |                    |                   | Q | Acties > Werknemer toevoegen                                                                                        |
| Naam 🗠                                                            | Geboortedatum 🔺          | Personeelsnummer 🔺 | Jaarlijkse premie |   | <ul> <li>&gt; Werknemersoverzicht per polis<br/>downloaden</li> <li>&gt; Werknemersoverzicht per dekking</li> </ul> |
| Vogel, A.                                                         | 07-12-1967               |                    | € 18.685,20       | > | downloaden           > Meerdere werknemers toevoegen                                                                |
| Walle, P.                                                         | 18-09-1976               |                    | € 15.739,56       | > | > Meerdere werknemers uit dienst melden                                                                             |
| Einstein, A.                                                      | 12-08-1974               |                    | € 13.849,44       | > | <ul> <li>Meerdere salarissen en parttime<br/>percentages doorgeven</li> </ul>                                       |
| Schaap, K.L.O.E.T. de                                             | 17-05-1950               |                    | € 21.611,64       | > | <ul> <li>Meerdere personeelsnummers wijzigen</li> <li>Mutatieoverzicht</li> </ul>                                   |

 $\checkmark$  Kies in Acties voor de optie Meerdere werknemers uit dienst melden.

 $\checkmark$  Het is mogelijk om een bestand te downloaden, aanpassingen te doen en direct weer te uploaden. Met deze manier van werken herkent portaal jou bestand direct en verloopt het proces het snelst.

| Upload | werknemersbestand                                                                                                   |
|--------|----------------------------------------------------------------------------------------------------|
| 0      | Toelichting werknemersgegevens                                                                                      |
|        | Datum einde dienstverband: Let op! Je vult hier de datum van de eerste dag dat de werknemer niet meer in dienst is. |
|        |                                                                                                    |

 $\checkmark$  Kies je voor het downloaden van het bestand? Dan wordt het bestand automatisch in de map Downloads geplaatst.

| 🖊   🕑 🔜 🗢   Downloads                                                          |           |                                       |                 |                    |         |
|--------------------------------------------------------------------------------|-----------|---------------------------------------|-----------------|--------------------|---------|
| Bestand Start Delen Beeld                                                      | ł         |                                       |                 |                    |         |
| $\leftarrow$ $\rightarrow$ $\checkmark$ $\uparrow$ $\blacklozenge$ > Deze pc > | Downloads |                                       | ې ۍ ۲           | Zoeken in Download | s       |
|                                                                                | ^         | Naam                                  | Gewijzigd op    | Туре               | Grootte |
| Ar Snelle toegang                                                              |           | Vandaag (4)                           |                 |                    |         |
| Bureaublad                                                                     | *         |                                       | 21 7 2022 17 17 | NC 05 1            | 211.0   |
| 🚽 🕹 Downloads                                                                  | A         | Werknemers uit dienst - ANW werkgever | 21-7-2022 17:17 | Microsoft Excel-w  | 21 kB   |

 $\checkmark$  In dit bestand vul je de lege kolommen met de juiste gegevens.

|   | A                     | В             | С         | D                | E               | F                |
|---|-----------------------|---------------|-----------|------------------|-----------------|------------------|
| 1 | Werknemer             | Geboortedatum | BSN       | Personeelsnummer | Datum in dienst | Datum uit dienst |
| 2 | Basten, M. van        | 05-04-1985    | 448980836 | -                | 01-07-2021      |                  |
| 3 | Beek, V.L.A.A.I. van  | 10-06-1970    | 011502502 | -                | 20-07-2021      |                  |
| 4 | Churchil, W.          | 23-08-1995    | 153495662 | -                | 01-09-2021      |                  |
| 5 | Einstein, A.          | 12-08-1974    | 449126377 | -                | 01-07-2021      |                  |
| 6 | Schaap, K.L.O.E.T. de | 17-05-1950    | 011472145 | -                | 20-07-2021      |                  |
| 7 | Vogel, A.             | 07-12-1967    | 448975816 | -                | 01-07-2021      |                  |
| 8 | Walle, P.             | 18-09-1976    | 360672280 | -                | 01-01-2021      |                  |

 $\checkmark$  Kies dan voor uploaden en klik op Verwerken.

| knemers ult dienst melden                                                               |                      |
|-----------------------------------------------------------------------------------------|----------------------|
| Upload werknemersbestand                                                                |                      |
| Om de werknemers uit dienst te melden, moet je een aangepaste exe<br>werknemersbestand. | cel uploaden van het |
| Geselecteerde bestand                                                                   |                      |
|                                                                                         |                      |
| Werknemers uit dienst - ANW werkgever 21-07-2022.xlsx                                   |                      |